Chief Architect<sup>®</sup> Architectural Home Design Software

# Modifying the Scale of an Imported DWG/DXF

Reference Number: **KB-00199** Last Modified: **July 15, 2021** 

The information in this article applies to:

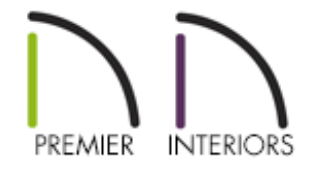

### QUESTION

I have a <u>DWG</u> drawing that was drawn at a scale of 1" = 20', and when imported into Chief Architect it is the wrong size. How can I change the scale so it displays at the correct size?

#### ANSWER

In Chief Architect, all architectural and CAD drawings in plan files are drawn at a one to one scale. A 24" X 24" cabinet really is 24" square, and a CAD line 8" long really is that length - regardless of how far you zoom in or out. To produce a scaled working drawing, the desired scale is specified when a view is sent to layout or printed.

Since drawings are not scaled in the Chief Architect drawing window, it is not possible to assign a scale to an imported drawing. If you have a <u>DXF</u> or <u>DWG</u> drawing that was not drawn at 1:1, it needs to be imported using a custom unit of measurement that takes the drawing's scale into account and converts it to a 1:1 drawing.

#### To create a custom unit conversion

- Open the Chief Architect plan in which you would like to import a DXF or DWG drawing and select Edit> Preferences provide from the menu if you're on a Windows PC or Chief Architect> Preferences provide if you're on a Mac.
- 2. On the UNIT CONVERSIONS panel of the **Preferences** dialog, click the **Add** button.

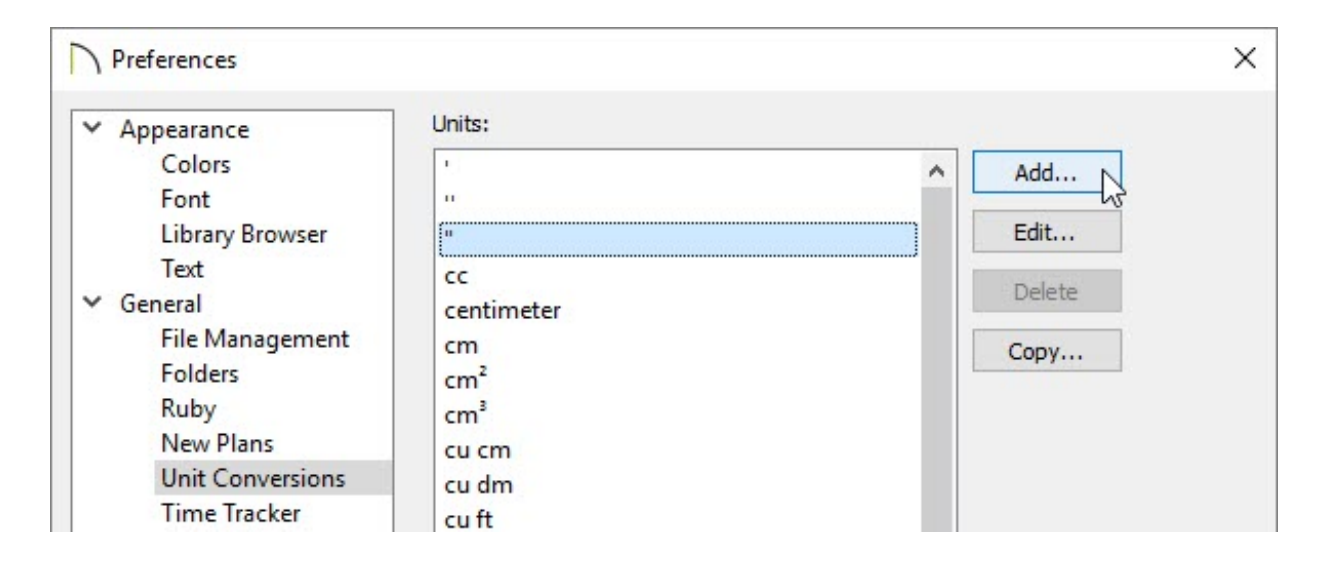

3. In the **Add Unit Conversion** dialog that appears next:

| Add Unit Con                 | version                                       |               | ×          |
|------------------------------|-----------------------------------------------|---------------|------------|
| Unit Name:                   | 1 inch equals 20 fee                          | t             |            |
|                              | Default Unit                                  |               |            |
| Measurement Type             | -                                             |               |            |
|                              | Length                                        |               |            |
|                              | O Area                                        |               |            |
|                              | O Volume                                      |               |            |
| Conversion                   |                                               |               |            |
| Multiply by:                 | 20.0                                          | to convert to | m 🔻        |
| Sample                       | 14.11.01                                      |               |            |
| 1 1 inch equ                 | als 20 feet = 65.6167                         | 979002625 ft  | centimeter |
| 1 1 inch equ<br>1 1 inch equ | ials 20 feet = 787.401<br>ials 20 feet = 20 m | .57480315 in  | cm         |
| 1 1 inch equ                 | als 20 feet = 2000 cm                         | 1             | dm         |
|                              |                                               |               | ft N       |
|                              |                                               |               | in         |
|                              | OK                                            | Cancel        | inch       |
|                              |                                               |               | m          |
|                              |                                               |               | meter      |
|                              |                                               |               | mi         |
|                              |                                               |               | mile       |
|                              |                                               |               | millimeter |
|                              |                                               |               | mm         |
|                              |                                               |               | yard       |
|                              |                                               |               | yd         |

- Type a short, descriptive name for your custom unit in the **Unit Name** field.
- Select a **Measurement Type** of length.
- In the **Multiply by** field, type the scaling factor that the drawing is using. In this example, 20 is used.
- In the **to Convert to** drop-down list, change the unit of measurement to the unit you want to convert to. In this example we are converting to feet so ft is selected from the drop-down.
- Click **OK** to close the dialog and add your custom conversion to the Units list.

There are several ways to do a unit conversion. For example, a scale of 1" = 20' can be re-scaled by multiplying by 20 and converting to feet. Or, it can be multiplied by 240 (12" X 20) and converted to inches.

4. Click **OK** to close the dialog and accept your changes.

## To import a DXF or DWG file using a custom unit of measurement

- 1. Select **CAD> CAD Detail Management** from the menu and open a new CAD Detail window to import your drawing into.
- 2. Select **File> Import> Import Drawing** from the menu.
- 3. Follow the steps in the **Import Drawing Assistant** until you get to the **Drawing Unit** screen and select your new unit conversion from the drop-down.

|                    | in                    | • |  |  |
|--------------------|-----------------------|---|--|--|
|                    | 1 inch equals 20 feet |   |  |  |
| Import (<br>DWG/D) | cm kð                 |   |  |  |
|                    | dm                    |   |  |  |
|                    | ft                    |   |  |  |
|                    | In                    |   |  |  |
|                    | m                     |   |  |  |
|                    | mile                  |   |  |  |
|                    | mm                    |   |  |  |
|                    | yd                    |   |  |  |
|                    |                       |   |  |  |
|                    |                       |   |  |  |

4. Click the **Next** button and finish importing the drawing. You can use the dimension

tools to verify that the drawing is not at the correct scale.

**Related Articles** 

- Converting Plan Files to DWG or DXF(/support/article/KB-00013/converting-plan-filesto-dwg-or-dxf.html)
  Importing Terrain Elevation Data from a DWG or DXF File(/support/article/KB-
- <u>00719/importing-terrain-elevation-data-from-a-dwg-or-dxf-file.html</u>
- Troubleshooting DWG/DXF File Import Issues (/support/article/KB-00283/troubleshooting-dwg-dxf-file-import-issues.html)
- Using CAD to Walls from an Imported DWG/DXF (/support/article/KB-00170/usingcad-to-walls-from-an-imported-dwg-dxf.html)

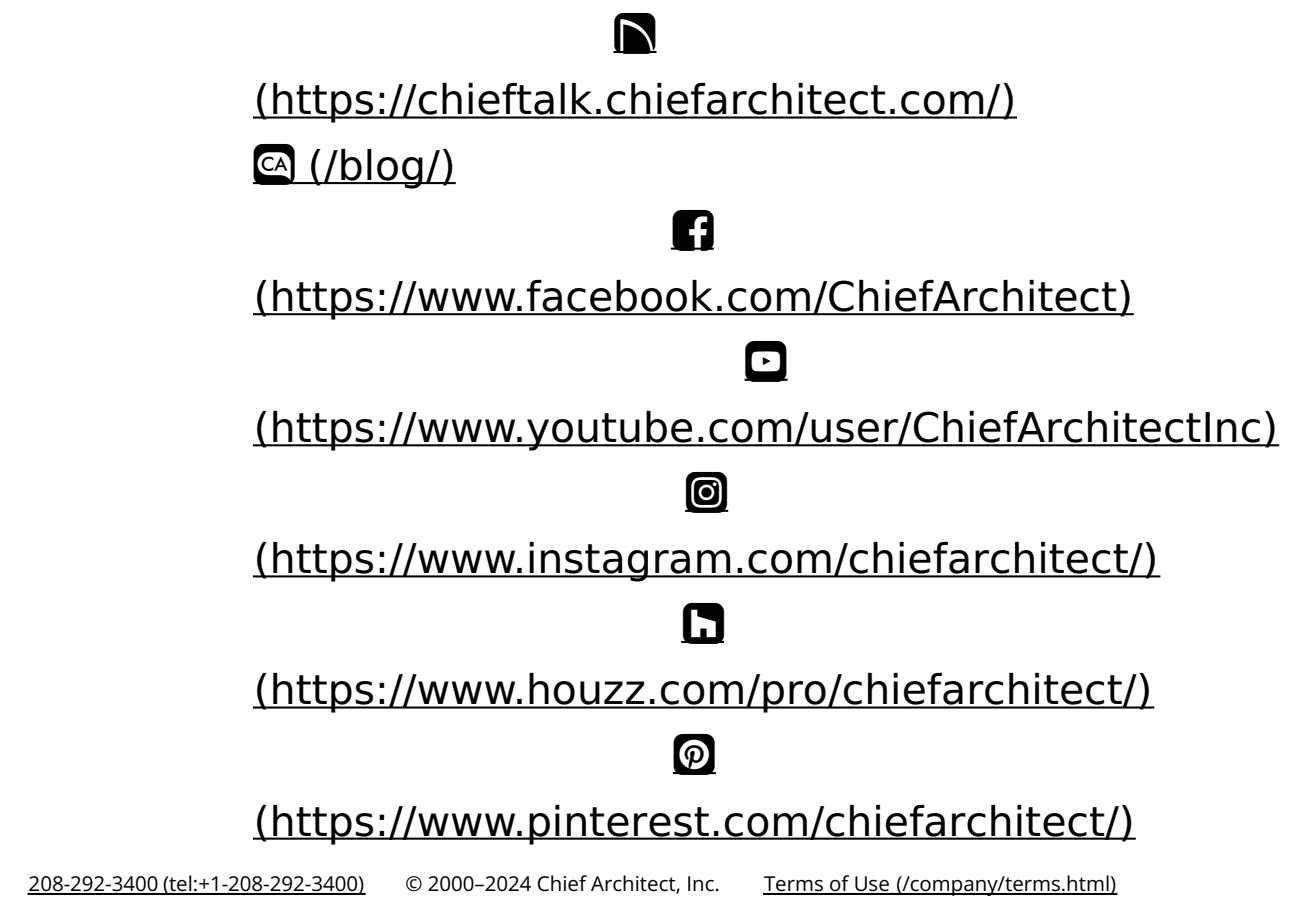

Privacy Policy (/company/privacy.html)